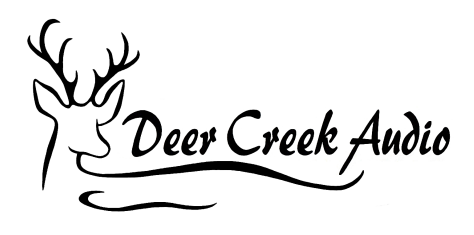

# **Subwoofer Integration for Stereo Systems** For miniDSP, REW and Dirac Live

This white paper describes adding or tuning a subwoofer to your 2.1 or 2.2 system using the miniDSP 2x4 HD, DDRC-24, SHD, SHD Studio, SHD Power or Flex (referred to as miniDSP). Properly integrating a subwoofer(s) into your stereo system is one of the most powerful ways to increase clarity, imaging, dynamics and all the attributes audiophiles associate with a high fidelity full-range system.

The primary goals of subwoofer integration are

- Seamless audible integration of the last audio spectrum octave
- Elimination of excessive driver excursion and heat dissipation in full-range speakers

In the following discussion, Room EQ Wizard (REW) is used as a tool during the miniDSP plug-in setup. Once the initial setup sections are completed, your system will be optimized to perform a successful Dirac Live project.

# **Content Outline**

- 1. System Architecture
  - a. Choosing Your Subwoofer Integration Strategy
  - b. Hardware Configuration
    - i. System Layout
    - ii. Nominal Subwoofer Settings
    - iii. Subwoofer Placement
- 2. miniDSP Plug-in Setup Using REW
  - a. Routing settings
  - b. Relative Amplitude (Level) Settings
  - c. Crossover Settings
  - d. Verifying Polarities
  - e. Delay Settings
- 3. Using Dirac Live
- 4. Output PEQ Overlays

# **System Architecture**

### **Choosing Your Subwoofer Integration Strategy**

If you are building a 2.1 system, your subwoofer will need to be driven monaurally by the miniDSP. If you are building a 2.2 system, you have the choice of a pair of monauralized subwoofers or stereo subwoofers associated with the full-range speakers.

A 2.2 monaural setup can be beneficial in cases where aesthetics dictate the location of the subwoofers, or when the full-range speakers have large subwoofers. A 2.2 stereo subwoofer system would be used when the subwoofers are located in close proximity to the full-range speakers. See the *miniDSP Plug-in Setup* section below for routing matrix diagrams.

#### Hardware Configuration

Following are typical hardware configurations tailored specifically to these miniDSP products: <u>2x4 HD</u>, <u>DDRC-24</u>, <u>SHD</u>, <u>SHD Studio</u>, <u>SHD Power</u> or <u>Flex</u>.

#### System Layout

High quality cables in excellent condition and of proper length are essential for this project. Select the proper USB cables to allow for convenient access to the user interface PC and for the microphone to move freely around the listening measurement area. Be sure that all of the subwoofer cables are of good quality, adequate length and securely connected.

The image below depicts a typical 2.2 setup. A 2.1 system with a single subwoofer will use output 3 only.

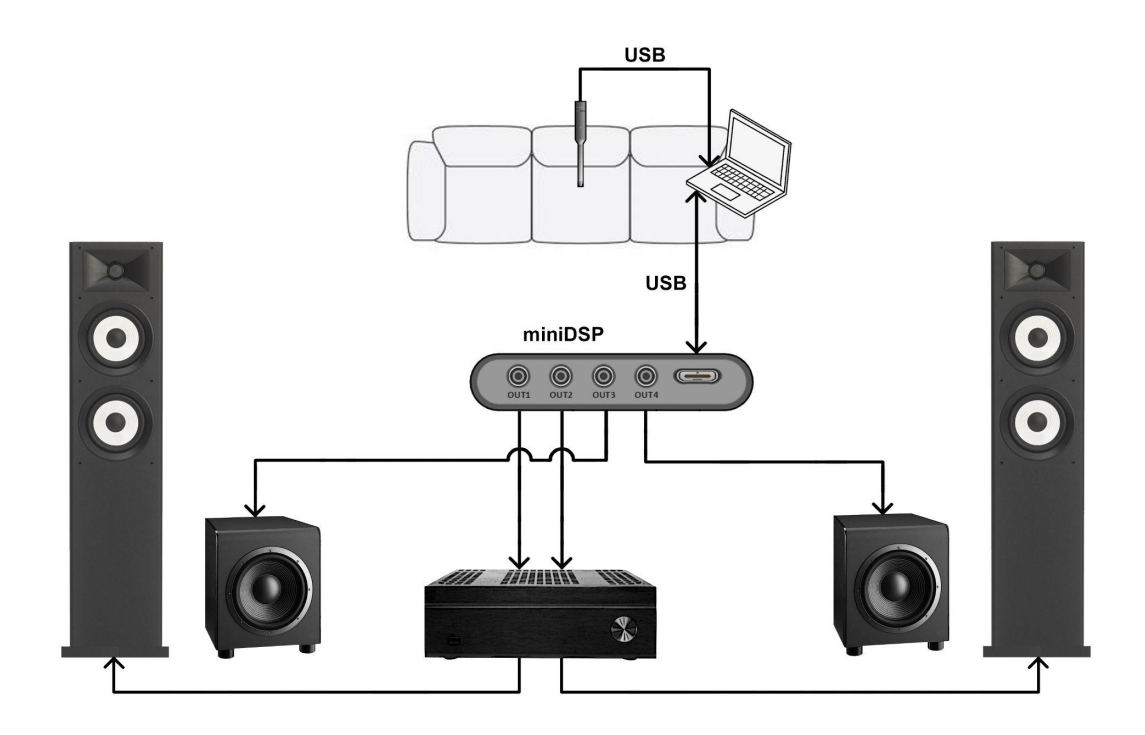

Diagram 1. Required connections and cables for system setup, measurement and correction

At this time you can check that the built-in level, equalization, inversion and crossover frequencies of your subwoofer(s) are either bypassed or set to maximum. REW signals generated in your computer will be sent digitally to the miniDSP via USB. Your subwoofer(s) should be set as below, so as to not interfere with the crossover and parametric equalization (PEQ) parameters that will be set up in the miniDSP plug-in.

### Nominal Subwoofer Settings

| Crossover       | Max Hz / off                  |
|-----------------|-------------------------------|
| Phase           | 0°                            |
| Gain            | 0 dB / mid level / 12 o'clock |
| EQ / Parametric | Off / bypassed                |
| Parametric EQ   | Off / bypassed                |
| Power Mode      | Always on                     |

Diagram 2. Baseline subwoofer settings

### Subwoofer Placement

Generally, subwoofers can be placed against the rear wall besides the main with the full-range speakers pulled out for imaging purposes. Before proceeding with tuning, it's a good idea to experiment with various subwoofer positions and orientations depending on aesthetic and room limitations. Regardless of where the subwoofers end up, their location can be compensated for in either a 2.1 or 2.2 system by adjusting the relative delay between the various speakers.

# miniDSP Plug-in Setup

This section shows the various settings for the miniDSP plug-in. With the user dashboard, you can configure the plug-in appropriately for your system.

### **Routing Settings**

For a 2.1 system, your subwoofer will need to be driven monaurally using output channel 3. Typically channel 1 is used for left and channel 2 is used for right. You also have the opportunity in the routing matrix to adjust relative channel levels, as shown in the highlighted boxes.

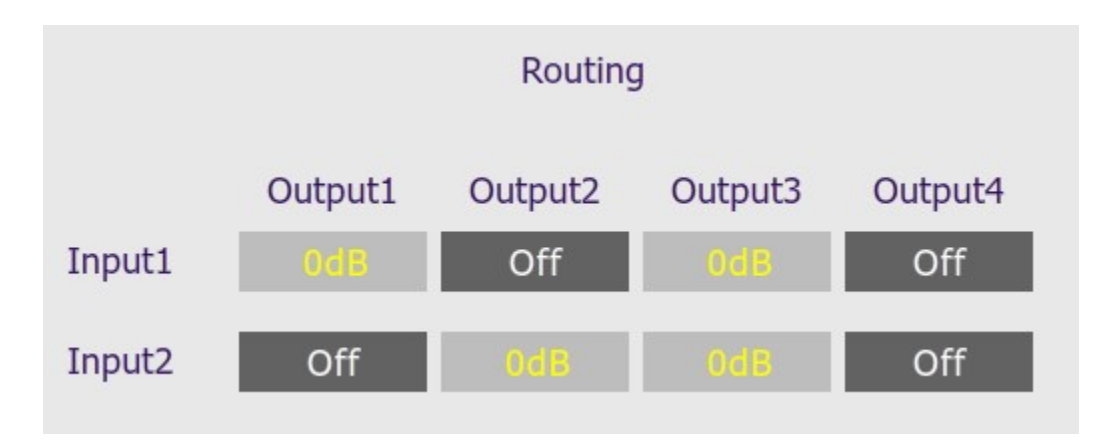

Diagram 3. Routing table for a 2.1 system

A 2.2 monaural setup can be beneficial in cases where aesthetics dictate the location of the subwoofers, or when the full-range speakers have large subwoofers. An added benefit of monaural subwoofers is the ability to cancel out room modes that otherwise might be present in the stereo setup.

|        | Routing |         |         |         |  |
|--------|---------|---------|---------|---------|--|
|        | Output1 | Output2 | Output3 | Output4 |  |
| Input1 | 0dB     | Off     | OdB     | OdB     |  |
| Input2 | Off     | UdB     | 0dB     | OdB     |  |

Diagram 4. Routing table for a 2.2 monauralized setup

A 2.2 stereo subwoofer system would be used when the subwoofers are located in close proximity to the full-range speakers. This is the preferred method with subwoofers that have higher (100 + Hz) crossover frequencies or were designed for direct placement underneath full-range speakers.

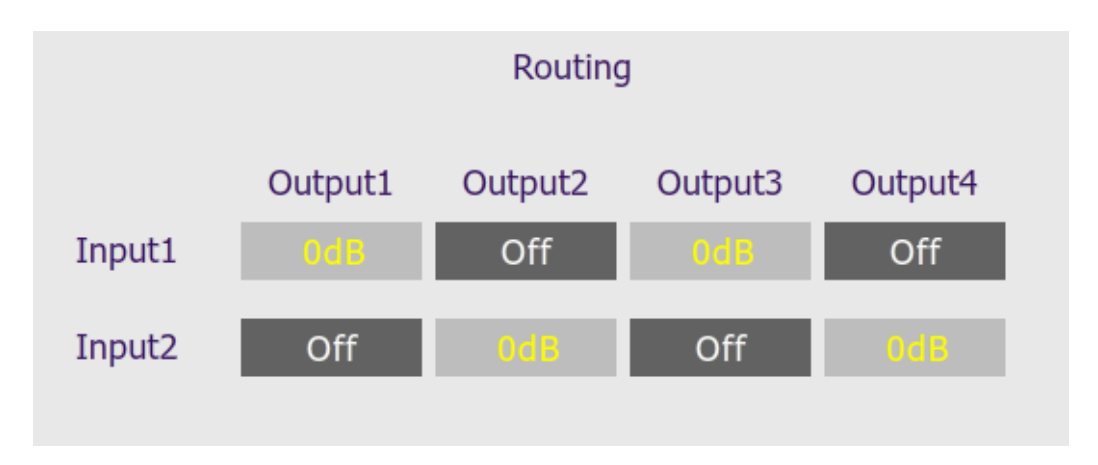

Diagram 5. Routing table for a 2.2 stereo subwoofer setup

# Relative Amplitude (Level) Settings

You can complete the basic setup by adjusting the relative levels of all speakers and subwoofers using REW and a miniDSP UMIK. From the central listening area, adjust the relative levels to be equal. You can increase the accuracy of this measurement by moving the microphone around to several locations and averaging the results. If you're moving on to a Dirac Live project, these settings will remain in place.

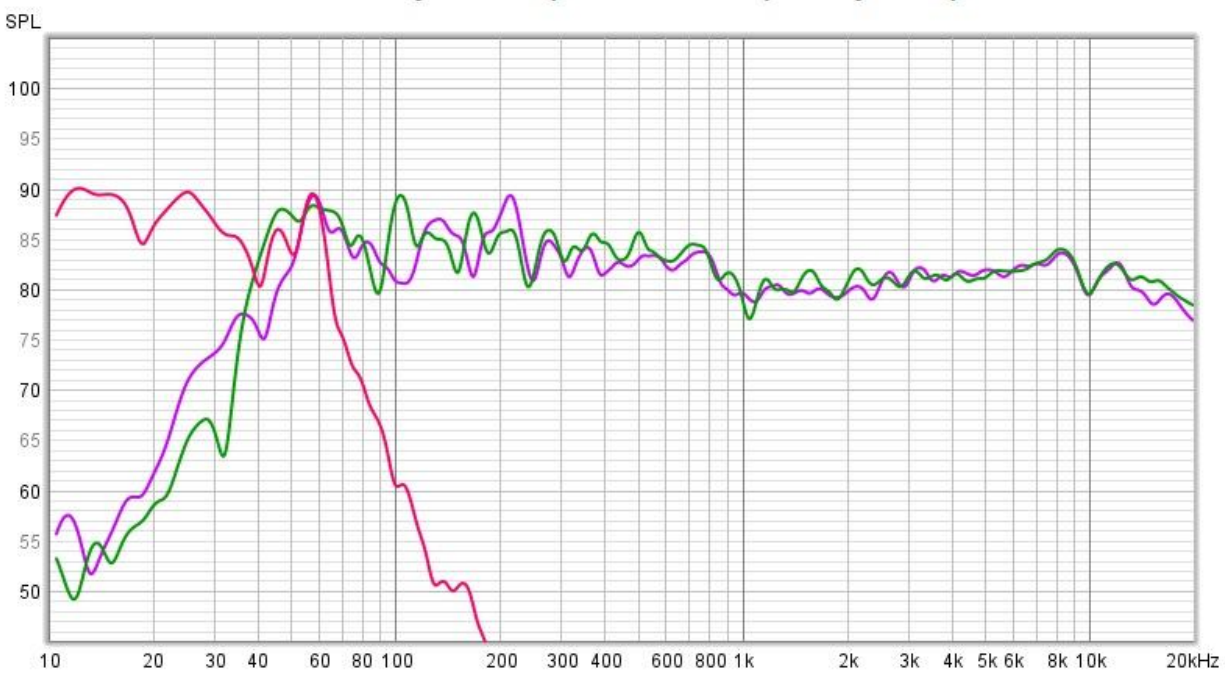

Individual 2.1 System Speakers Frequency Response

Diagram 6. Subwoofer and two full-range speaker measurements after adjusting their relative amplitude settings

### **Crossover Setting**

Determining the most effective crossover between the main speakers and subwoofer(s) is a skill that goes beyond applying symmetrical textbook high and low pass filters. We have found in our testing that asymmetrical filter slopes and shapes can produce significantly enhanced results.

A typical crossover would be the symmetrical 80Hz Butterworth 24dB per octave pictured below.

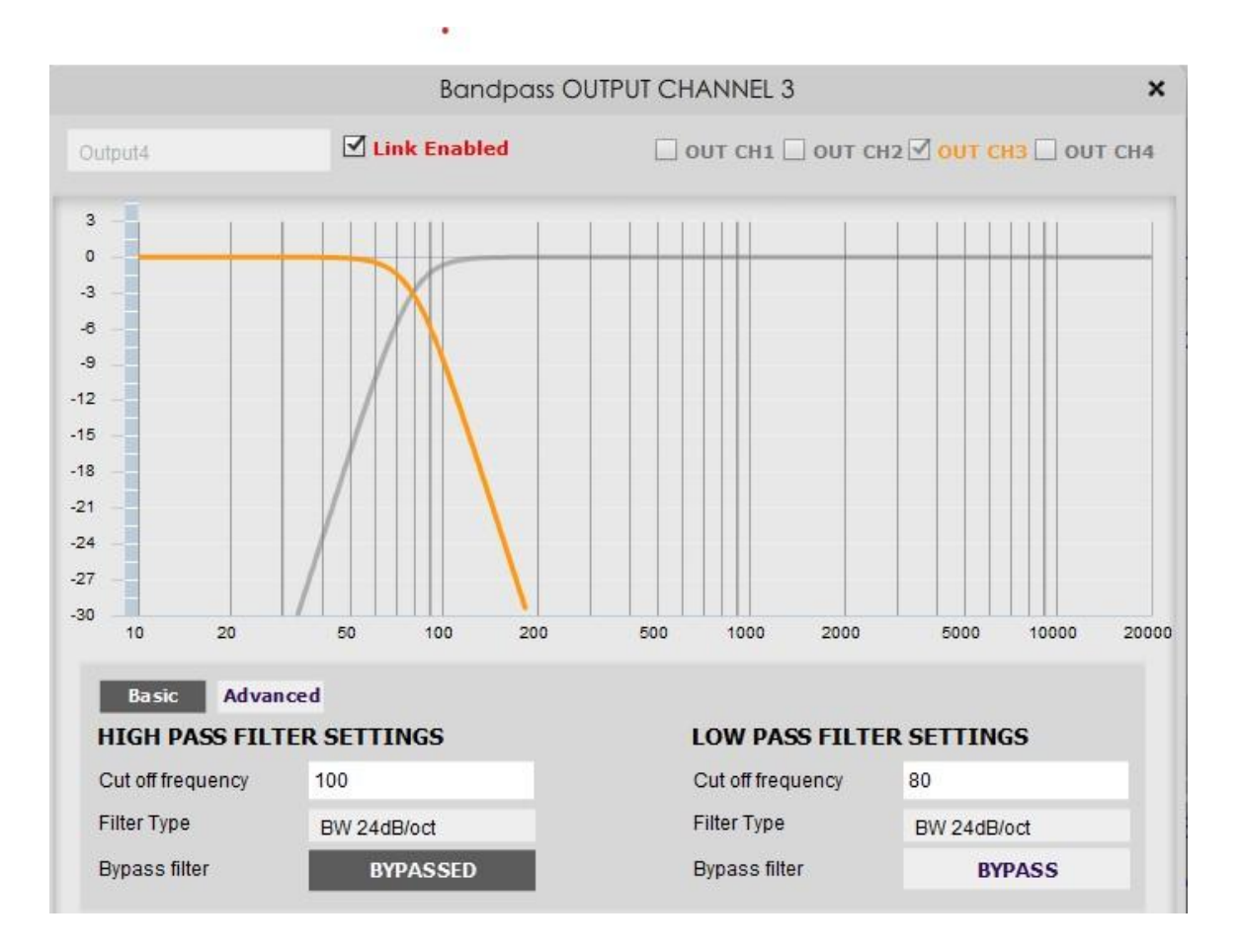

Diagram 7. Example of a classic Butterworth symmetrical crossover.

This next image is an example of a crossover we use with a 12" full-range speaker and a high powered 15" subwoofer. What's notable is the soft high-pass slope for the mains and sharper low-pass slope for the subwoofer.

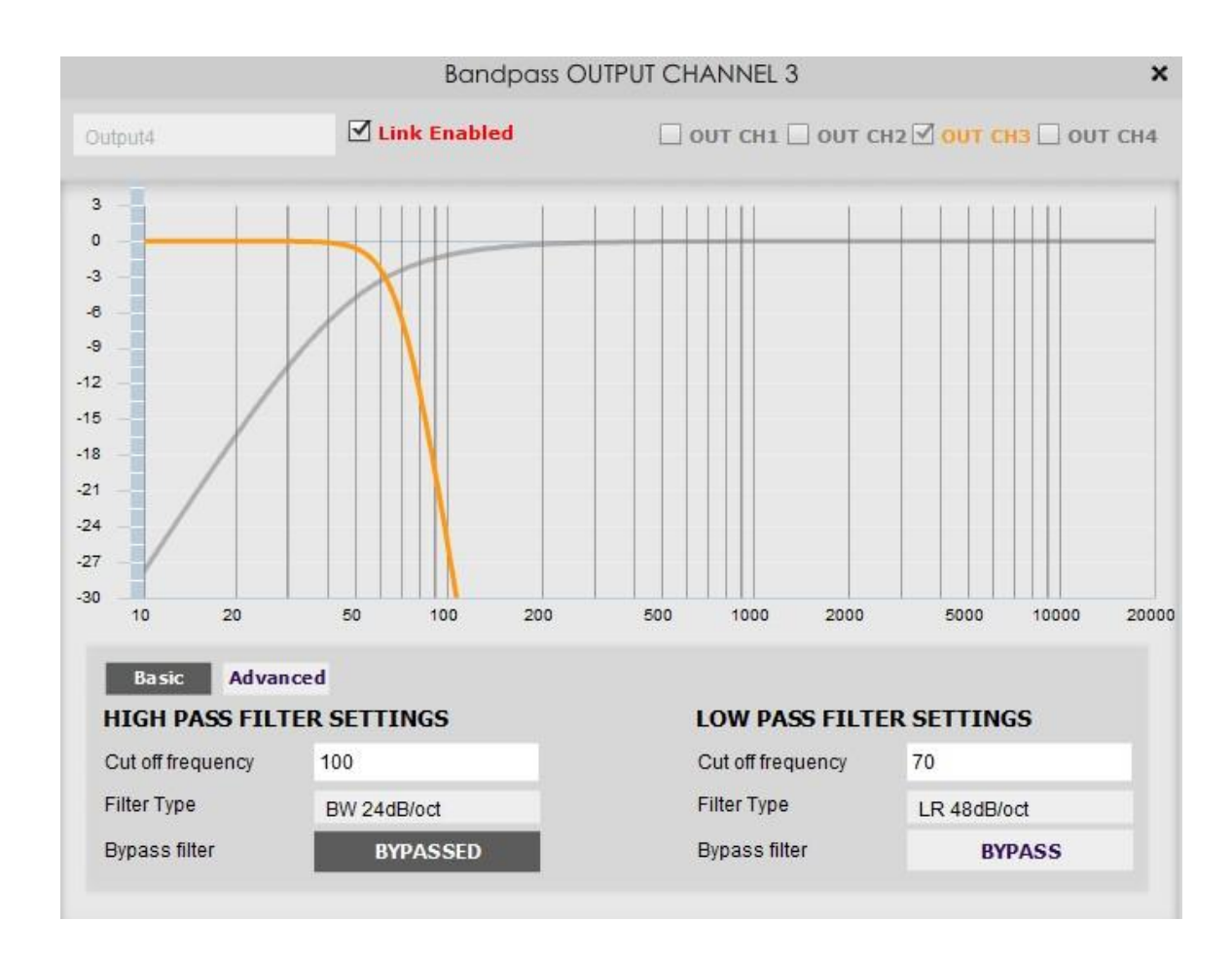

Diagram 8. Example of an asymmetrical crossover designed to optimize audio performance

The following graph depicts the same crossover scheme as above, and adds high and low frequency band edge cut-off filters to optimize amplifier and speaker performance.

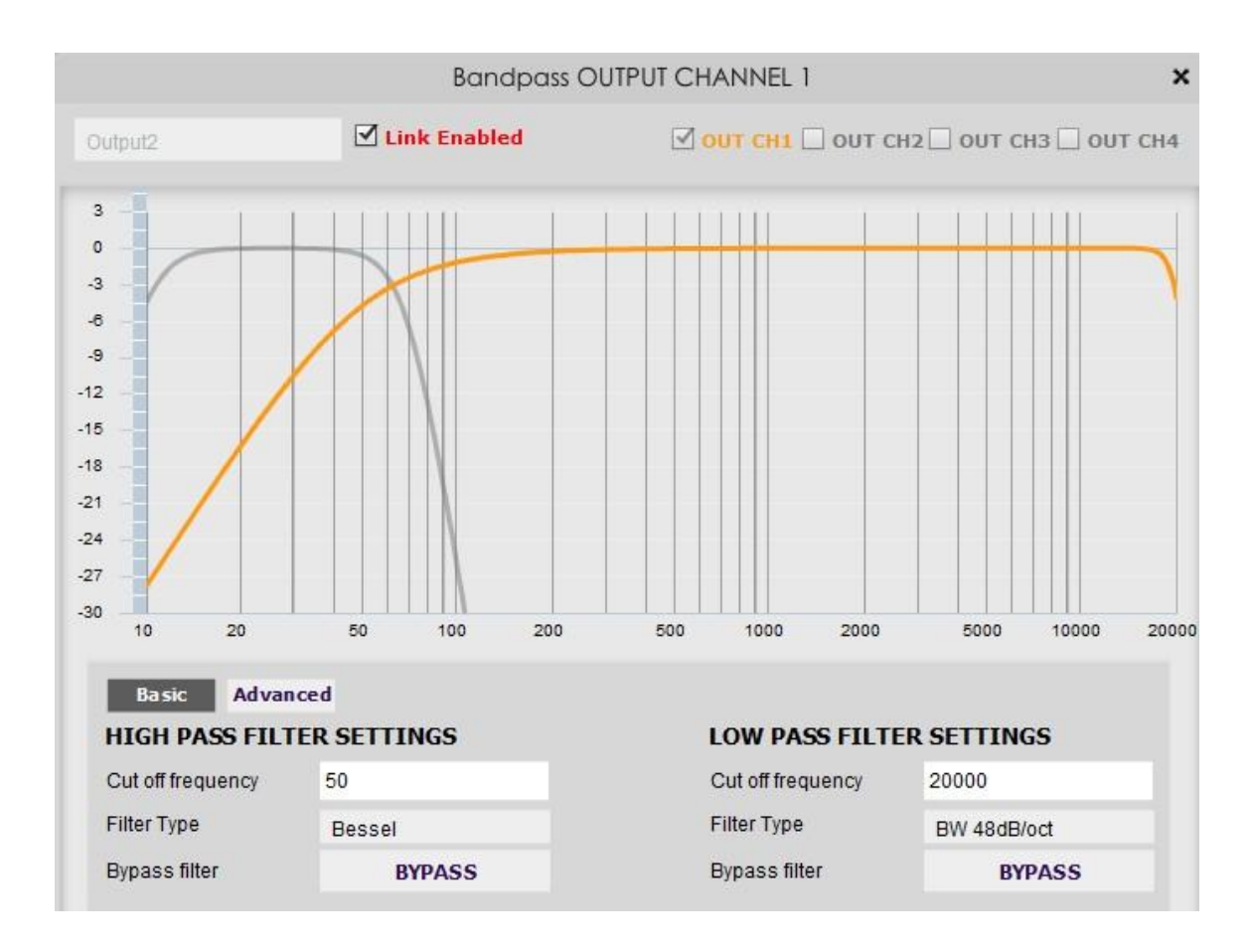

Diagram 9. Crossover with high and low frequency filters for optimizing amplifier and speaker performance

# Verifying Polarities

After you have completed the basic routing crossover and relative amplitude settings described above, it's important that you verify the polarity of all the speakers. This can be done using the inversion feature on the plug-in output page.

The example below shows inverting the subwoofer, which reveals a significant gain or dip around the crossover frequency. The same thing can be done with the main speakers to determine if they are subtracting or adding to one another. With a little experimentation, you should be able to get the optimum frequency response with all the proper polarities.

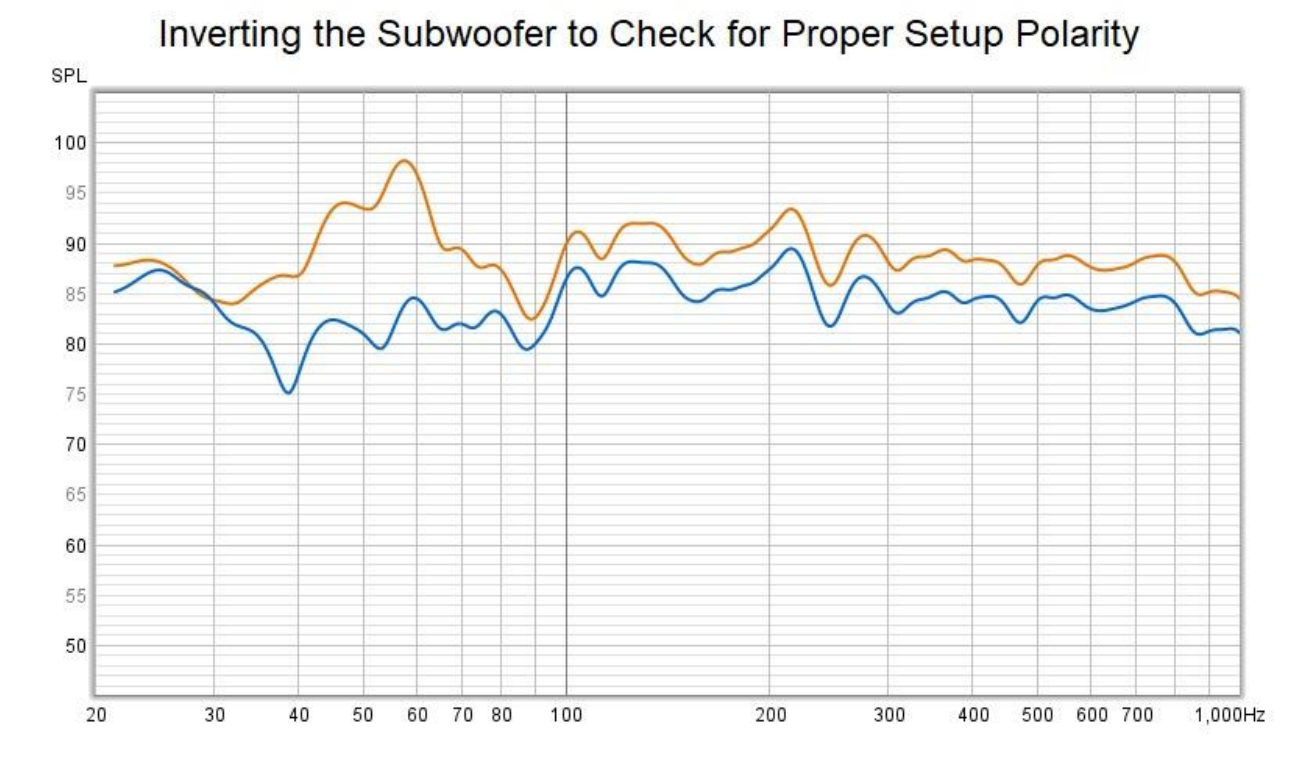

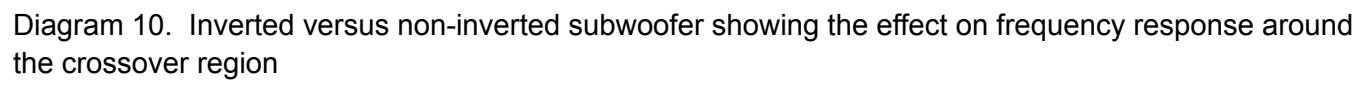

# Delay Settings

It is important that the time of arrival of the audio signals from the full-range speakers and subwoofer(s) are coincident. Using the REW delay measurement capability, you can determine which speaker is acoustically the closest to the central listening area. This may take a bit of trial and error, as you need to measure a positive delay from the remaining speakers. It's typical to see a few milliseconds of delay on the subwoofer(s), due to DSP processing and since they are often placed back against the wall.

In the example below we have routed the subwoofer output to the left channel with the main full-range speaker as the reference output on the right channel.

| Make a measurem  | ent                                            |                                               |                                                       |                              |                                   |                |          |
|------------------|------------------------------------------------|-----------------------------------------------|-------------------------------------------------------|------------------------------|-----------------------------------|----------------|----------|
| Type: SF         | PL                                             | Impedance                                     |                                                       | Method:                      | Sweep                             | Noise          |          |
| Name: Will appea | ras:                                           |                                               | <ul> <li>Add number</li> <li>Add date/time</li> </ul> | Settings:                    | Length                            | Repetitions    | 5.5 s    |
| May 22           |                                                |                                               | Use as entered                                        | Timing:                      | Use acoustic timing refere        | ence 💌         |          |
| Notes:           |                                                |                                               |                                                       |                              | Timing offset:<br>Ref level trim: | 0.0000         | ms<br>dB |
| Keep             | for next me                                    | asurement                                     |                                                       | Protection:                  | Abort if heavy input c            | lipping occurs | dB       |
| Range:           | 20 ×                                           | 20,000 ×                                      | Hz 🔾 dBu                                              | Playback:                    | From REW                          | From file      |          |
| Level: -12       | 2.00                                           | dBFS                                          | <ul> <li>dBV</li> <li>Volts</li> <li>dBFS</li> </ul>  | Sample rate:<br>Measurements | 48 kHz 💌                          | Delay: 0 *     | seconds  |
| Ready to n       | measure                                        |                                               |                                                       | Output:                      | SPEAKER                           | <b>•</b>       | L        |
|                  | 0%                                             |                                               |                                                       | Ref output:                  | SPEAKER                           |                | R        |
| -40              | und and an an an an an an an an an an an an an | ni in far far far far far far far far far far |                                                       | Input:                       | MICROPHONE (Master Vo             | Cal files      | R        |
|                  |                                                |                                               |                                                       | Chee                         | ck levels                         | Start          | Cancel   |

Diagram 11. Subwoofer delay relative to right full-range speaker

If your measurement settings are correct, you'll first hear a sharp chirp from the full-range speaker and then a short sweep of low frequencies from the subwoofer. REW automatically calculates the delay. In the example below the delay is 1.9 milliseconds, or a little more than two feet.

| Collapse                                                                                                    | May 22                                                                       | 8             |  |  |
|----------------------------------------------------------------------------------------------------|------------------------------------------------------------------------------|---------------|--|--|
| 1 <b>√</b><br>20 20.0k                                                                                                    | May 22, 2022 1:20:16 PM<br>Mic/Meter: 7091414_90deg.txt<br>Soundcard: No Cal | <b>∦</b><br>∠ |  |  |
| Delay 1.8993 ms (651 mm, 2 ft 1.65 in)<br>using IR start time relative to Acoustic reference on<br>SPEAKER R with no timing offset |                                                                              |               |  |  |
| Change Cal                                                                                                    |                                                                              |               |  |  |

Diagram 12. REW measurement showing subwoofer delay from reference full-range speaker

After you've measured all the delays and are confident that you've got valid numbers, you can enter the correcting delays in the plug-in output section. You then should verify that you have minimized the delays by making the same measurements again.

| SHD                              | ata Halp      |                |            |                                         |
|----------------------------------|---------------|----------------|------------|-----------------------------------------|
| File Restore Freierences in Remi | ne Help       |                |            |                                         |
|                                  | firmware 1.29 |                |            |                                         |
|                                  |               |                |            | Connected Plat                          |
| Configuration Selection: Co      | nfig 1 Confi  | g 2 Config     | 3 Config 4 | IP address: Auto Master Volume          |
| Routing Outputs                  |               |                |            | Start Dirac Live Software Dirac Live ON |
|                                  | Output1       | Output2        | Output3    | Output4                                 |
|                                  | 12            | 12             | 12         | 12 -                                    |
|                                  | -12           | -12            | -12        | 0-                                      |
|                                  | -24           | -24 -          | -24        | -24 -                                   |
|                                  | -36           | -36            | -36        | -36 -                                   |
|                                  | -48 -         | -48 -<br>-60 - | -48 -      | -48 -<br>-60 -                          |
|                                  | -72           | -72            | -72        | -72 -                                   |
|                                  | -159 dBFs     | -159 dBFs      | -190 dBFs  | -117 dBFs                               |
|                                  | 3.0           | 3.0            | 1.3        | 0.0                                     |
|                                  | PEQ           | PEQ            | PEQ        | PEQ                                     |
|                                  | Xover         | Xover          | Xover      | Xover                                   |
|                                  | Comp          | Comp           | Comp       | Comp                                    |
|                                  | 1.9           | 2.02           | 0          | 0                                       |
| =>                               | Invert        | Invert         | Invert     | Invert                                  |
|                                  | Mute          | Mute           | Mute       | Muted                                   |

Diagram 13. Inserting time delay for coincident time of arrival

# **Optimizing Crossover Settings**

Now is a good time to further experiment with the crossover frequencies. You can try different crossover frequency points by underlapping and overlapping crossovers and varying slopes with both symmetrical and asymmetrical combinations. You should do this while listening to the results, and verify with REW.

With some experimentation, you will be able to get a near optimal subwoofer integration that allows you to enjoy the last octave without the sense of having a subwoofer in the room. Then when you run Dirac Live you will have optimum results.

# **Using Dirac Live**

Before you begin your Dirac project, complete all of the basic setup steps in the above sections. Also, be sure to remove any parametric equalizer settings you may have added and

the band edge high and low cut filters. But, do not delete the following settings you created during basic setup:

- Routing Matrix
- Crossovers
- Channel Levels
- Delay Settings

# Running Dirac Live

This is a brief overview of the Dirac Live process. Please refer to the **Dirac Live User Manual** for a detailed description of the procedure.

After loading the Dirac Live software in accordance with the miniDSP manual, you will perform the following steps:

- 1. Verify you have all the proper USB connections in place, with adequate room to see your computer and be able to fully move the microphone around the listening area
- 2. Initiate Dirac Live from the miniDSP plug-in
- 3. Confirm that you have logged into your Dirac Live account
- 4. Verify that you have no error messages before you proceed to level calibration
- 5. Perform level calibration combining both Dirac channels in the routing matrix
- 6. Select either narrow or wide focus listening area
- 7. Perform all specified measurements
- 8. Proceed to calculating the Dirac correction waveform
- 9. Export the Dirac project to the miniDSP unit
- 10. Save your Dirac project

# **Output PEQ Overlays**

Deer Creek Audio has pre-configured overlay equalization curves that can be applied after completing a Dirac Live project. These are applied on the output page of the four corresponding configuration slots, as shown below.

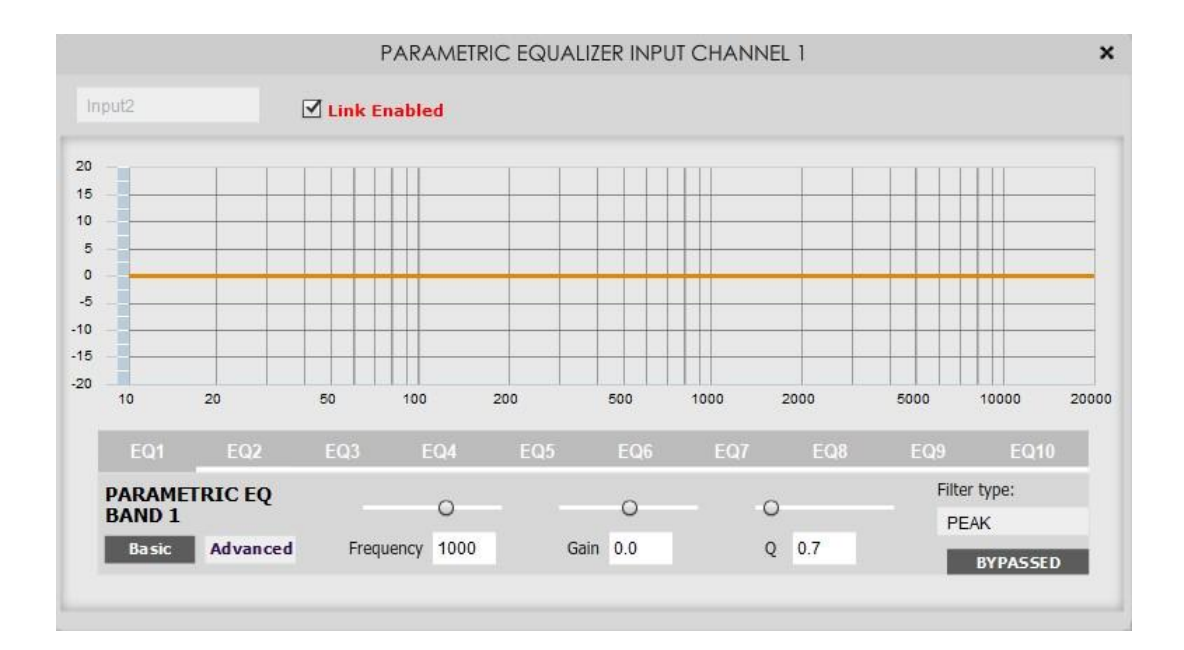

#### Diagram 14. Normal configuration slot 1

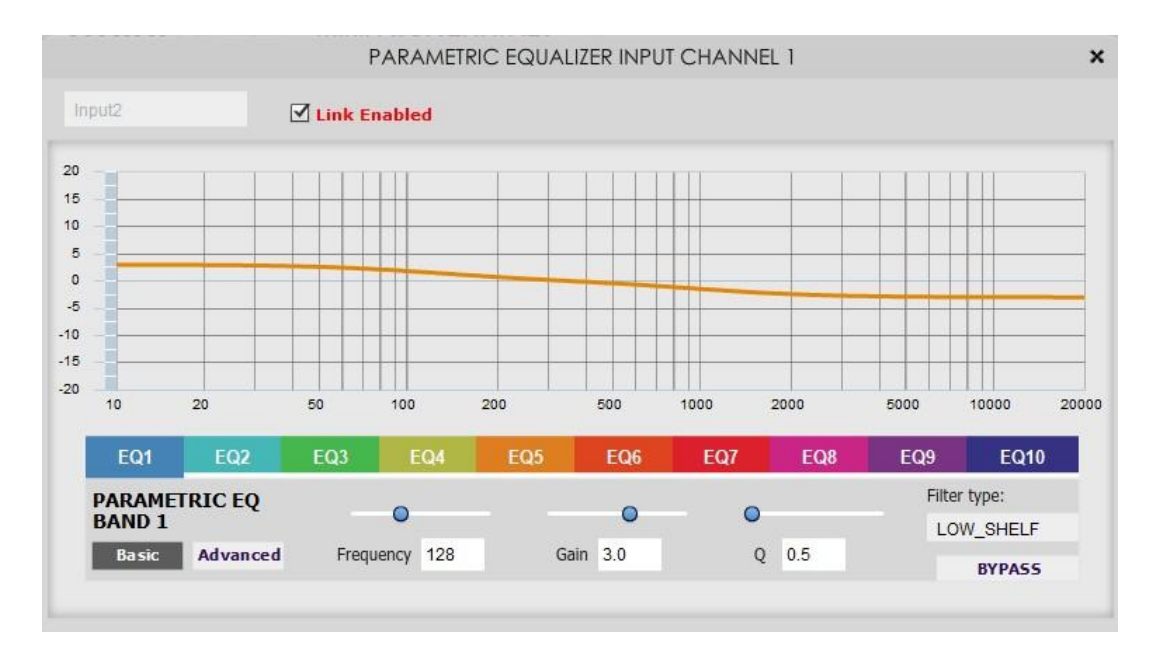

Diagram 15. Tilt configuration slot 2

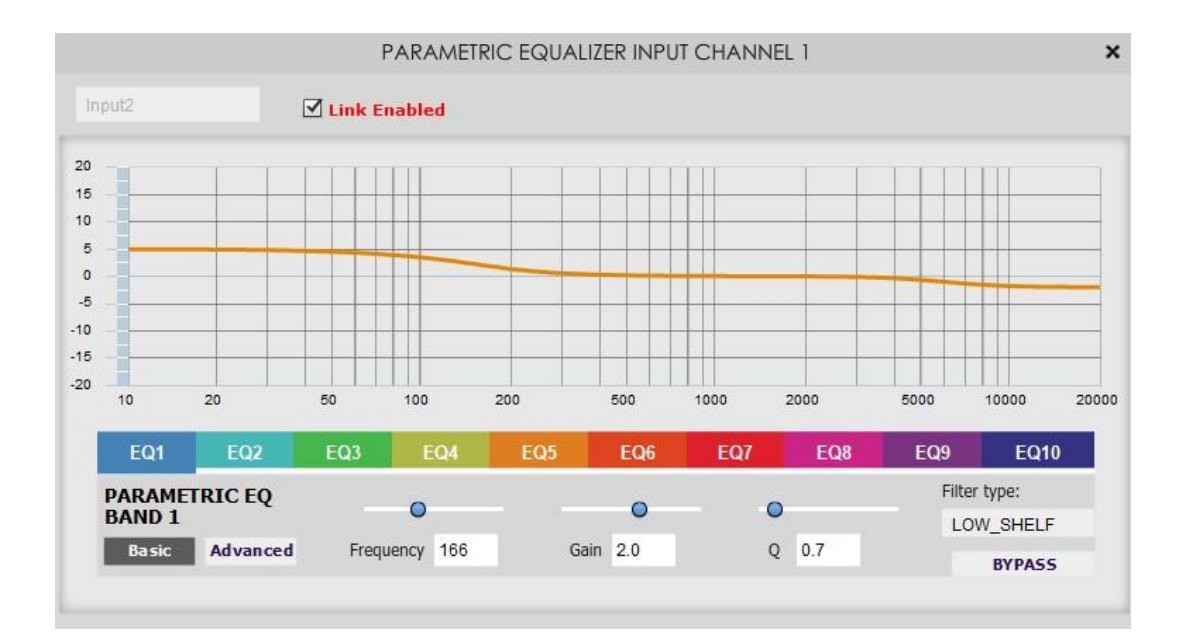

#### Diagram 16. Warm configuration slot 3

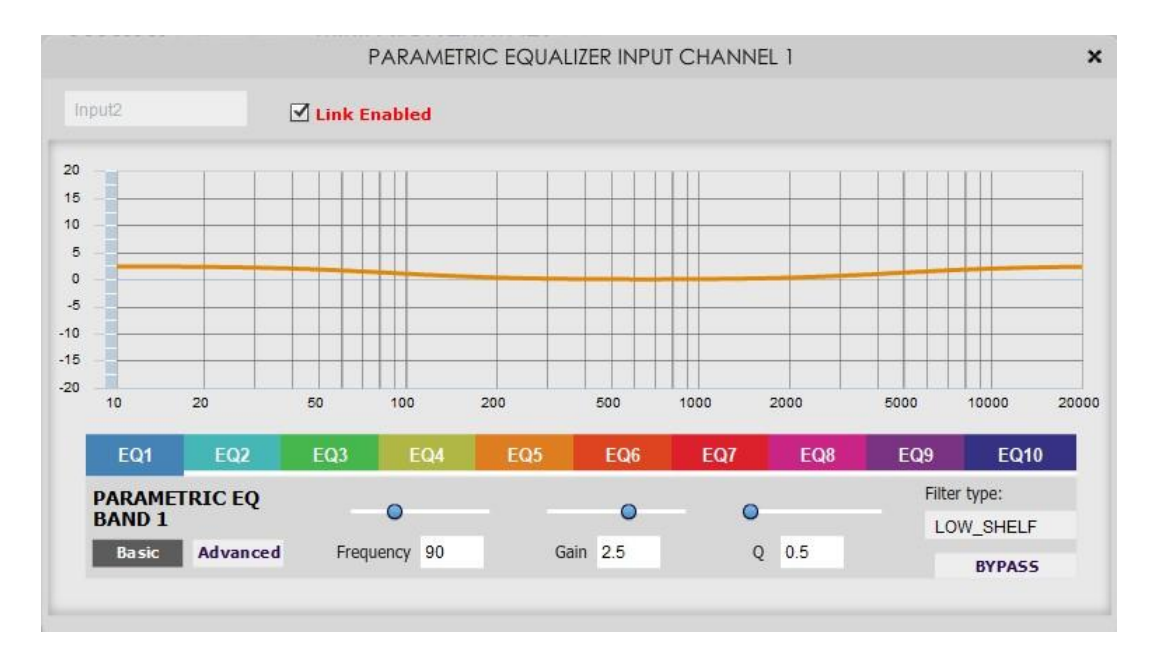

Diagram 17. Bright configuration slot 4

### Resources

- 1. Room EQ Wizard (REW)
- 2. UMIK-1/2 setup with REW
- 3. miniDSP Dirac Live User Guide
- 4. Gain Structure 101
- 5. Subwoofer Integration with miniDSP and Stereo Dirac Live
- 6. <u>A Brief Overview of the miniDSP 2x4 HD</u>
- 7. miniDSP 2x4 HD User Guide
- 8. miniDSP DDRC-24 User Guide
- 9. miniDSP Flex User Guide

### Support

**Deer Creek Audio** is here to help! Please feel free to <u>contact us</u> with any questions: email at <u>staff@deercreekaudio.com</u> or call 720.726.9272.